## 特定の学生のみ受験期間を延長する方法(小テスト)

- Q:期限を設定した小テストを受験できなかった学生がいた。やむを得ない事情と判断したので, この学生のみ期間を定めて受験させたい。
- A : 「ユーザオーバライド」の機能を使用することで,特定の対象者のみ受験期間を別途設定して 受験させることができます。

今回はコース 001において、〇〇学講義の中のコンテンツ「小テスト1」で、メンバー内の一人(テストユーザ 005)の受験期間を延長する設定をします。

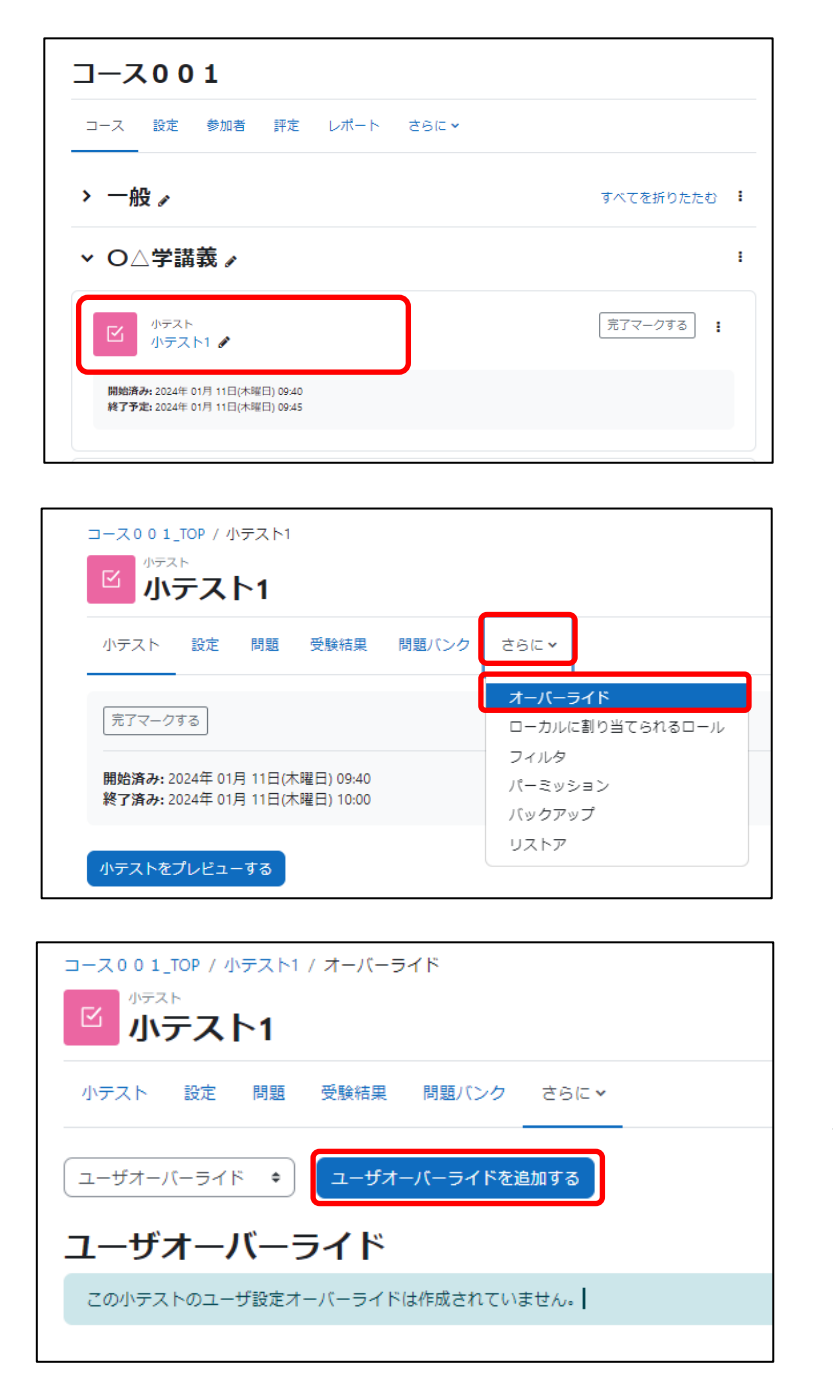

コースを開き, 対象のコンテンツ(今回は 「小テスト1」)をクリックします。

『さらに』をクリックし, 『オーバーライド』を選択します。

『ユーザオーバーライドを追加する』 をクリックします。

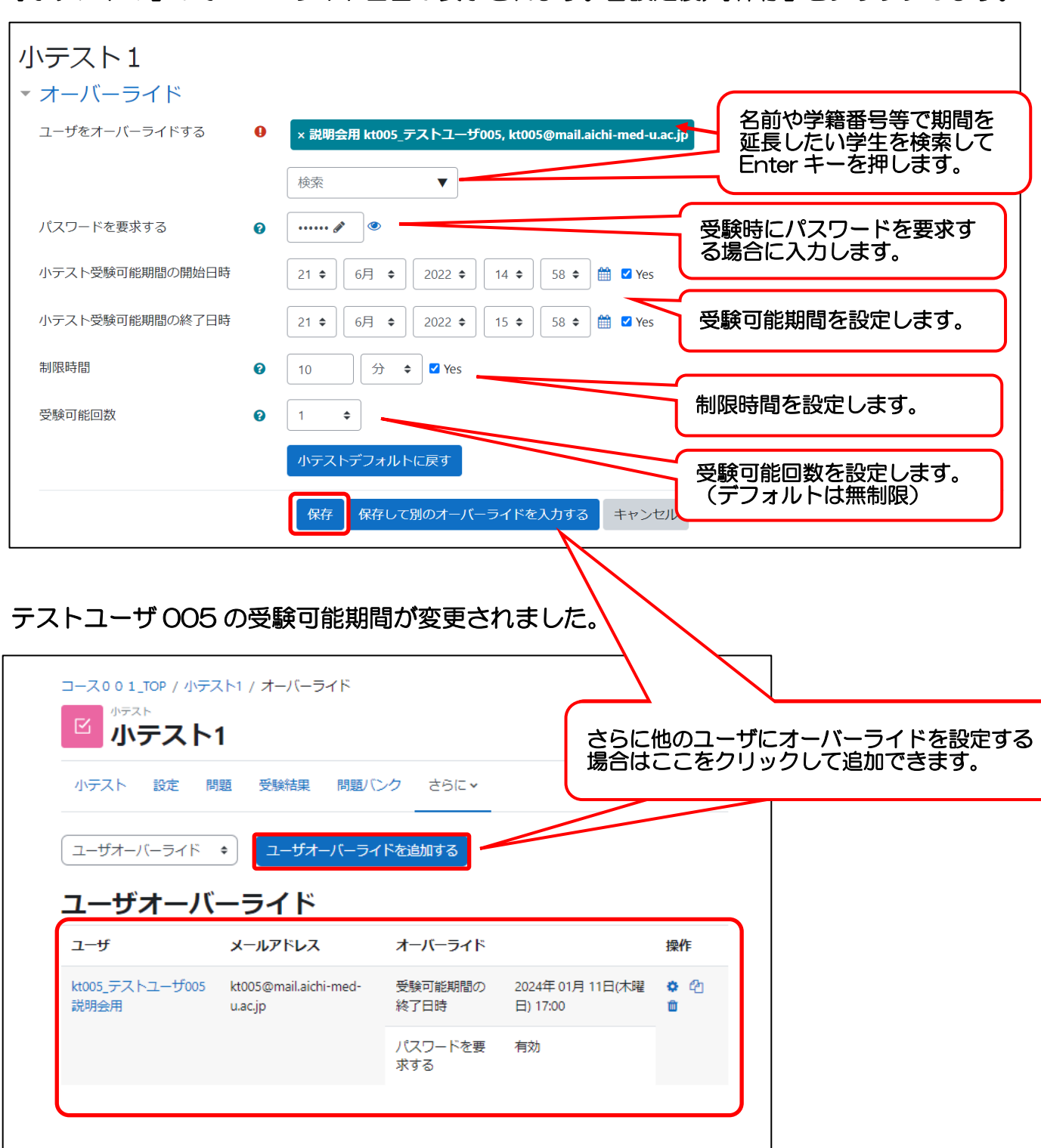

『小テスト1』のオーバーライド画面が表示されます。各設定後,『保存』をクリックします。

対象者が複数いる場合は、1名ずつ設定する必要があります。